Go to https://dfis.dauphine.fr/

Use your Dauphine credential

- on the left click on « Personal information --> General information »
- Click on « Upload » on the left below the picture circle to upload your photo

Don't worry if the update on the website is not immediate, it can take a few days